HENRY Alexis, 23/03/2022

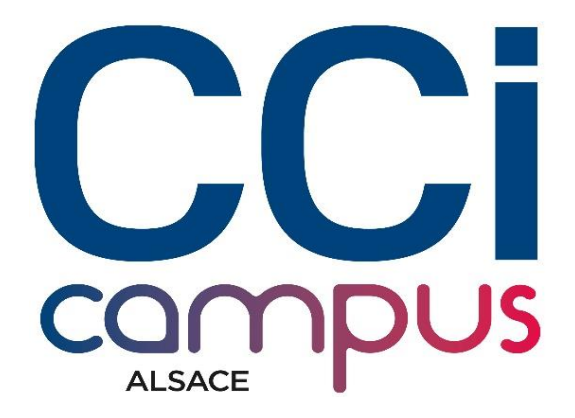

## <u>Mise en place d'un</u>

## Server Web Apache.

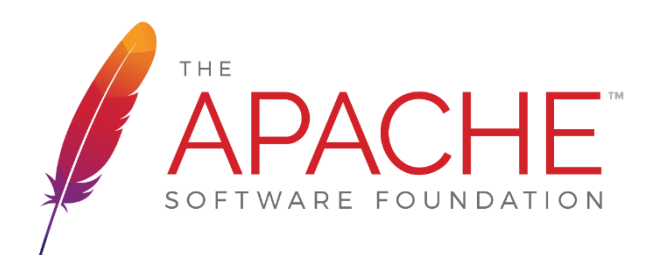

# **SOMMAIRE**

- <u>I.</u> Objectifs.
- <u>II.</u> Contexte.
- III. Prérequis.
- IV. Tâches à réaliser.
- <u>V.</u> Ressources fournies.
- <u>VI.</u> Résultats attendus.
- <u>VII.</u> Travail réalisé.

#### I. Objectifs.

Votre travail consiste à installer l'environnement technique de préproduction : serveur web et serveur de base de données permettant la mise en ligne d'une application web fournie par l'entreprise prestataire/cliente.

#### II. Contexte.

L'équipe de développement web a besoin d'un environnement "type" pour la réalisation et les tests des applications Web de ses clients.

#### III. Prérequis.

Disposer de deux VM avec uniquement OS Ubuntu Server 20.04 installé.

#### IV. Tâches à réaliser.

1.Installer l'environnement technique "type" pour un développement web classique (HTML/CSS/PHP) sur un premier serveur

2.Installer l'environnement technique "type" pour un développement web classique (SQL) sur un second serveur

3. Vérifier les fichiers de configuration des services et les logs

4. Tester le résultat en local

#### V. Ressources fournies.

Fiches de savoirs techniques sur l'installation et la configuration d'un serveur Linux web/php et d'un serveur de base de données avec DNS fonctionnel

#### VI. Résultats attendus.

Environnement technique "type" configuré et opérationnel (configuration correcte)

Un rapport de test du service en localhost est produit.

#### VII. Travail réalisé

.

J'ai décidé de réaliser ce TP à l'aide de multipass.

De ce fait, j'ai donc créé deux instances :

| phpweb | Running | 172.28.121.245 | Ubuntu 20.04 LTS |
|--------|---------|----------------|------------------|
| pmaweb | Running | 172.28.113.38  | Ubuntu 20.04 LTS |

La première 'phpweb', va contenir WordPress (Soit apache, PHP...).

La seconde 'pmaweb' va contenir uniquement mysql<sup>1</sup>.

<sup>1</sup> Si on souhaite avoir MySQL en interface, il faut installer phpMyAdmin, ce qui nécessite l'installation d'Apache. Résultat ci-dessous :

| 🕙 Dashboari 🗙 🏨 phpMyAri 🗙 🔝 Commen: 🗙 💭 Commen: 🗴 😥 Commen | x   III PhpMyAs x   } How to s x   III How to s x   V MySQLS x | How to $\exists \mathbf{x} \mid \mathbf{y}$ NetYPare $\mathbf{x} \mid \mathbf{+}$ $\forall = \Box \times$ |
|-------------------------------------------------------------|----------------------------------------------------------------|----------------------------------------------------------------------------------------------------|
| ← → C △ ▲ Non sécurisé   http://sql.tp/index.php            |                                                                | ie 🛧 🧕 🖊 🗯 🖬 🌑 🗄                                                                                          |
|                                                             | phpMyAdmin                                                     |                                                                                                    |
|                                                             | Bienvenue dans phpMyAdmin                                      |                                                                                                    |
|                                                             | Langue - Language                                              |                                                                                                    |
|                                                             | Français - French 🗸                                            |                                                                                                    |
|                                                             |                                                                |                                                                                                    |
|                                                             | Connexion 🥹                                                    |                                                                                                    |
|                                                             | Utilisateur :                                                  |                                                                                                    |
|                                                             | Mot de passe :                                                 |                                                                                                    |
|                                                             | Exécuter                                                       |                                                                                                    |
|                                                             |                                                                |                                                                                                    |
|                                                             |                                                                |                                                                                                    |
|                                                             |                                                                |                                                                                                    |
|                                                             |                                                                |                                                                                                    |
|                                                             |                                                                |                                                                                                    |
|                                                             |                                                                |                                                                                                    |
|                                                             |                                                                |                                                                                                    |
| 📕 🍨 🏹 💩 刘 🕲                                                 |                                                                | ∧ 奈 ⊄× 1202 23/03/2022 3                                                                                  |
|                                                             |                                                                |                                                                                                    |

J'ai donc attribué aux deux instances une adresse IP fixe :

Voici le contenu de ce fichier qui attribue l'adresse IP fixe :

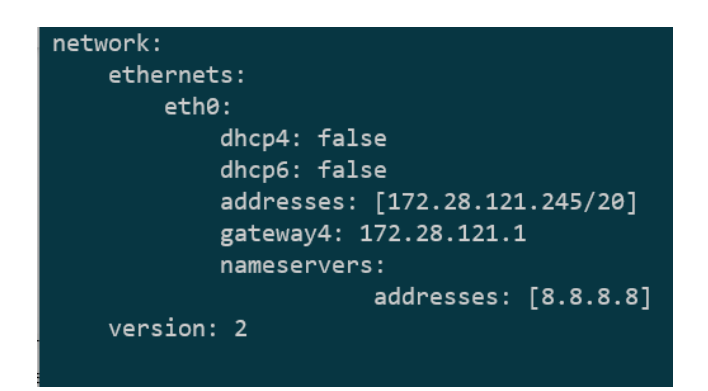

Ensuite, le principe étant d'accéder aux sites (WordPress & phpMyAdmin) via le nom de la machine et non via l'adresse IP.

Sans installation de logiciels supplémentaires, il est nécessaire de modifier le fichier host de Windows :

| <pre>PS C:\Windows\System32\drivers\etc&gt; notepad .\hosts PS C:\Windows\System32\drivers\etc&gt; type .\hosts # Copyright (c) 1993-2009 Microsoft Corp. # # This is a sample HOSTS file used by Microsoft TCP/IP for Windows. # # This file contains the mappings of IP addresses to host names. Each # entry should be kept on an individual line. The IP address should # be placed in the first column followed by the corresponding host name. # The IP address and the host name should be separated by at least one # space. # # Additionally, comments (such as these) may be inserted on individual # lines or following the machine name denoted by a '#' symbol. # # For example:</pre> |                                       |                                                  |                 |  |  |
|----------------------------------------------------------------------------------------------------|---------------------------------------|--------------------------------------------------|-----------------|--|--|
| #                                                                                                    | 102.54.94.97                          | rhino.acme.com                                   | # source server |  |  |
| #                                                                                                    | 38.25.63.10                           | x.acme.com                                       | # x client host |  |  |
| # loca]<br>#<br>#                                                                                                    | lhost name resolu<br>127.0.0.1<br>::1 | tion is handled within<br>localhost<br>localhost | DNS itself.     |  |  |
| <pre># Added by Docker Desktop<br/>192.168.1.84 host.docker.internal<br/>192.168.1.84 gateway.docker.internal<br/># To allow the same kube context to work on the host and the container:<br/>127.0.0.1 kubernetes.docker.internal<br/># End of section<br/>172.28.113.38 sql.tp<br/>172.28.121.245 web.tp<br/>PS C:\Windows\System32\drivers\etc&gt;</pre>                                                                                                    |                                       |                                                  |                 |  |  |

### <u>Ci-dessous, on remarque que l'accès à Wordpress est</u> <u>opérationnel, ce qui signifie que la liaison entre les deux</u> <u>machines fonctionne.</u>

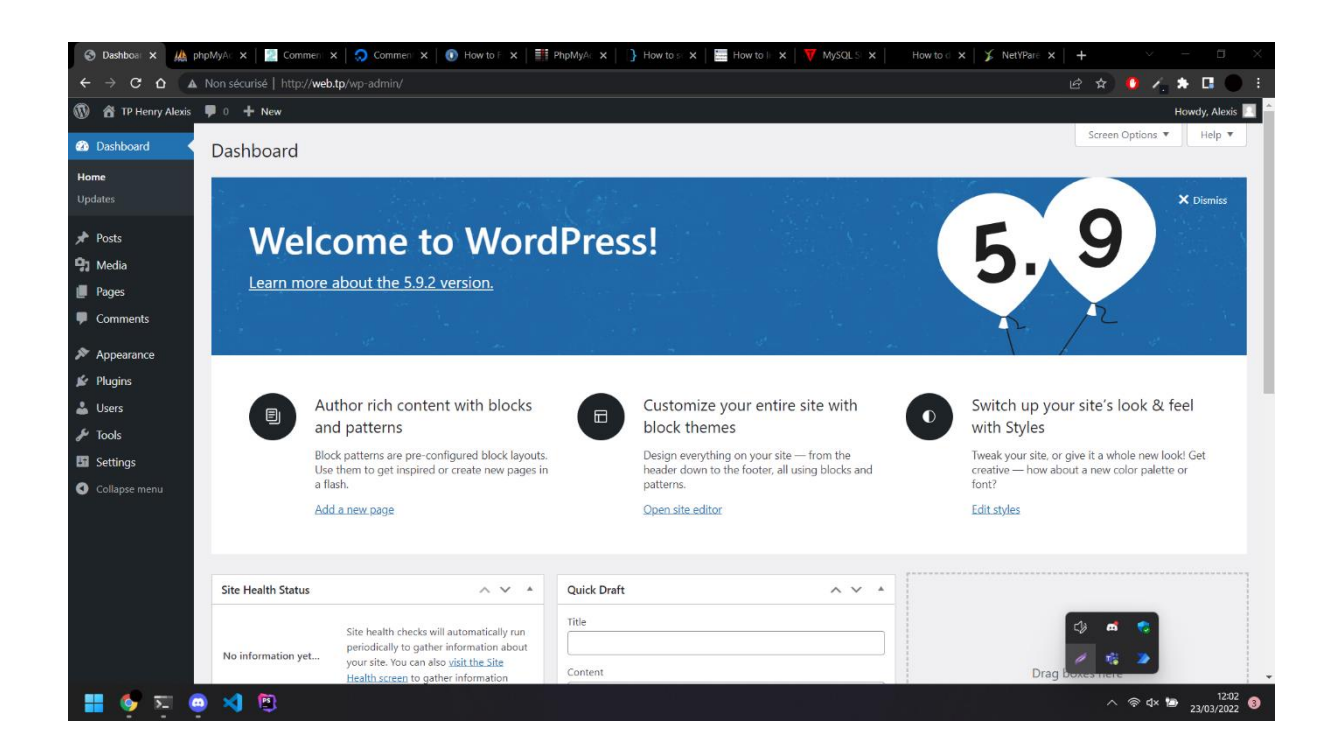

On peut vérifier que cette liaison fonctionne en se connectant à mysql en ligne de commande depuis notre machine web :

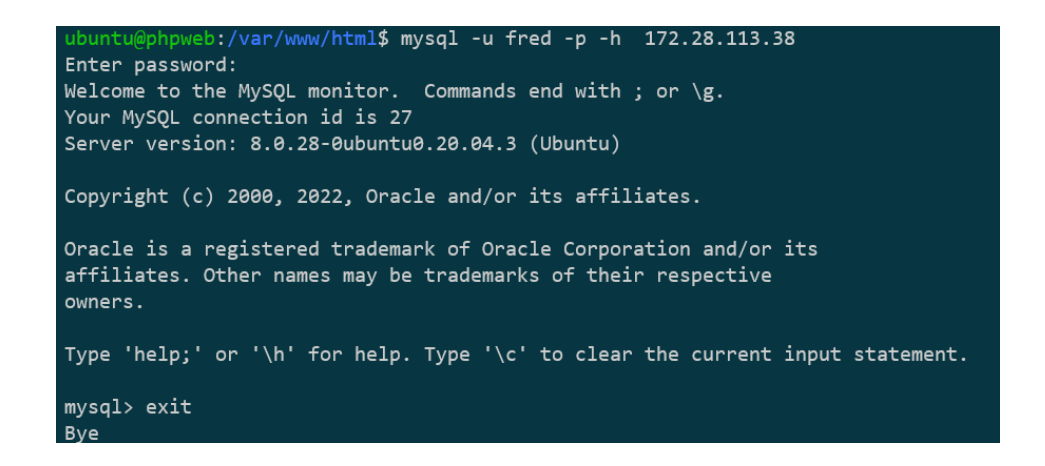

Page 5 sur 7